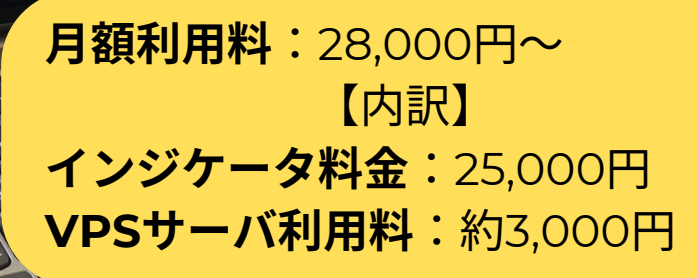

# Line Trade Expert PRO

111

こくちーずで「Capital Kids」で検索してね!商品説明会・トレード体験会随時開催中!

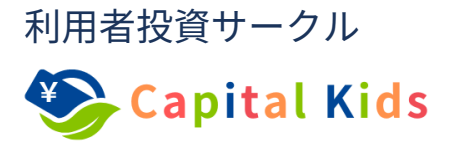

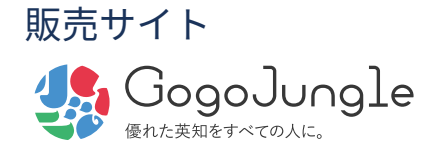

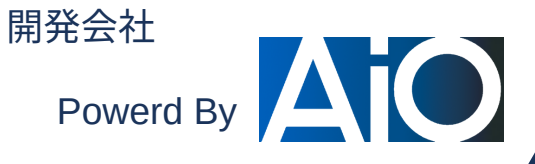

### LineTradeExpert とは

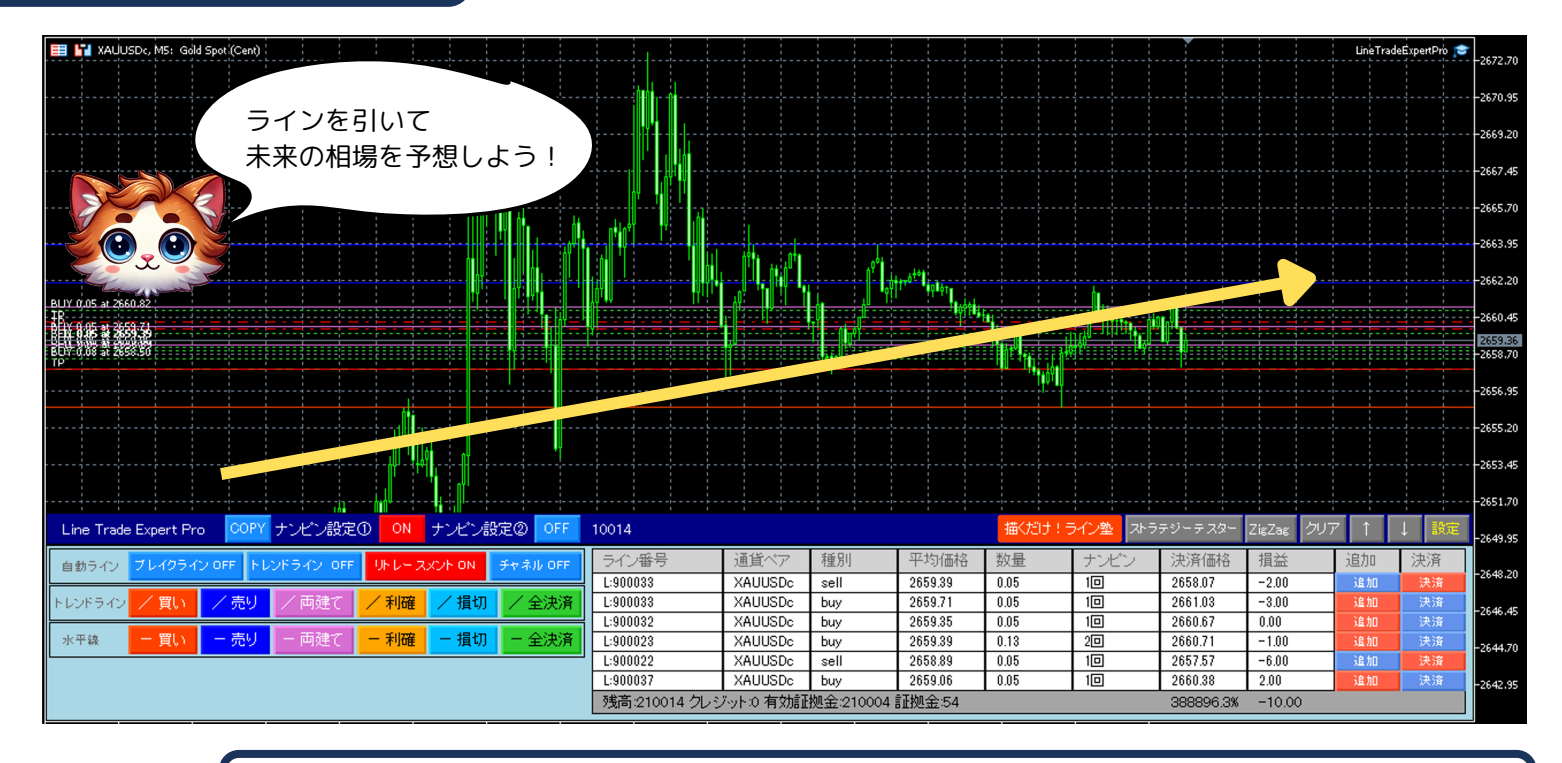

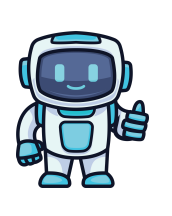

### 自動売買のサポート機能

トレーダーが引いたトレンドラインや水平線に基づいて、状況を判断しトレードを実行します。 ラインの色で、さまざまなトレンド戦略を指示することができます。引いたラインとチャートのラインがク ロスした時に設定した色により、様々なオーダーを実行します。これからのチャートがどのように遷移する のかトレンドラインを引いて予測して、予測が当たった場合にどうするのかをラインの色で指示を出すこと ができます。

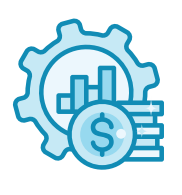

### ナンピン・マーチンゲール機能

ナンピン幅、次のポジションのロット設定、ナンピンの段階設定をカスタマイズ可能。 間違った判断をした場合でもナンピン・マーチンゲールのストラテジーでリカバリーすることができます。 トレーダーのミスを補完してくれる便利な機能です。 この機能を利用する前に、資金管理を理解していただくことで、リスクを抑えて運用することが可能です。

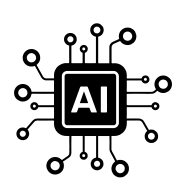

### 自動ライン機能

4種類のラインを自動的に表示する機能です。ブレイクラインは、ZigZagインジケータ値を基に、直近の高 値・安値のブレイクラインを自動で表示します。トレンドラインは、ZigZagインジケータ値を基に、トレン ドラインを自動で表示します。フィボナッチリトレースメントラインは、ZigZagインジケータ値を元にフィ ボナッチリトレースメントラインを7本引きます。フィボナッチチェネルラインは、ZigZagインジケータ値 を元にフィボナッチ倍率から計算したチャネルラインを7本引きます。

### LineTradeExpertのカラーによるアクション設定

オレンジレッド:買いの成り行き注文を実行します。 ブルー:売りの成り行き注文を実行します。 パープル:買いと売りの成り行き注文を実行して、両建て注文します。 オレンジ:含み益のあるポジションを決済して利確します。 ディープスカイブルー:含み損のあるポジションを決済して損切りします。 ライムグリーン:全てのポジションを決済します。

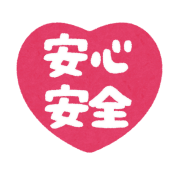

### 安全停止機能

最大ポジション数の制限、最大ライン数の設定、取引時間の制限、ナンピンの最大回数設定、最大スプレッ ドの設定、最小エクイティ設定、最大損失設定を、それぞれ個別に設定することができます。これらの安全 設定をすることにより、リスクを限定して運用することができます。

### LineTradeExpert の使い方

### 各種ボタンの使い方

#### 自動ラインボタン

自動ライン ブレイクライン OFF トレンドライン OFF リトレースメント ON チャネル OI

4種類のラインの表示について、表示する・表示しないを切り替えるボタンです。

「- ON」と表示されている場合、対象の自動ラインを表示します。

「一 OFF」と表示されている場合、対象の自動ラインを非表示にします。

### ナンピン設定 稼働ボタン

ナンビン設定① ON ナンビン設定② OFF

- 損切

- 全決済

ナンピン設定①とナンピン設定②を稼働する・稼働しないを切り替えるボタンです。 「ON」と表示されている場合、ナンピン設定が有効化されます。ナンピン設定①か②のどちらかが「ON」になっている 場合、ナンピン・マーチンゲール機能が動作します。 ナンピン設定①と②のどちらも「OFF」と表示されている場合、ナンピン・マーチンゲール機能は無効になります。

### トレンドラインボタン

トレンドライン / 買い / 売り / 両建て / 利確 / 損切 / 全決済

- 売り - 両建て - 利確

描くだけ!ライン塾 ZigZag追加

各色のボタンを押すと、マウスカーソルが変化します。 スタート地点をクリックして、クリックしたままドラックするとトレンドラインが引けます。 トレンドラインが確定するまでは、デフォルトの赤で表示されますが、マウスクリックを止めてトレンドラインを確定さ せると、指定した色に変更されます。

### 水平線ボタン

各色のボタンを押すと、マウスカーソルが変化します。 チャートをクリックすると水平線が引けます。

### トレードパネル

| ライン番号    | 通貨ペア    | 種別  | 平均価格     | 数量   | ナンビン | 決済価格     | 損益    | 追加 | 決済 |
|----------|---------|-----|----------|------|------|----------|-------|----|----|
| L:900032 | XAUUSDc | buy | 2651.862 | 0.12 | 20   | 2653.022 | -9.81 | 追加 | 決済 |

水平鎮

- 買い

現在保有しているポジションをライン別に表示します。

「追加」ボタンを押すとナンピン・マーチンゲールのポジションを追加注文します。

「決済」ボタンを押すと対象のラインに関連するポジションを全て決済します。

※このボタンを押すと損失が発生している状況でも強制決済するのでご注意ください。

### サポートボタン

「ZigZag追加」・・・ZigZagインジケータをチャートに表示するボタンです。

- 「クリア」・・・自分で書いたラインや自動で書いたラインをクリアします。※自動ラインは、自動的に再描画されます。
- 「↑」・・・LineTradeExpertをチャートの上部に表示します。
- 「↓」・・・LineTradeExpertをチャートの下部に表示します。
- 「設定」・・・LineTradeExpertの設定画面を表示します。

### ナンピン・マーチンゲール稼働時の停止方法

### 経済指標などの指標発表前に停止する方法

経済指標発表前の**3時間以上前**に以下の操作をして自動ラインによる追加注文と手動ラインによる注文動作を止めてくだ さい。

1.手動ラインを全てクリアする。 <sup>クリア</sup>をクリックする。

2. 自動ラインによる追加注文を停止させる。全てOFFにしてください。

自動ライン ブレイクライン OFF トレンドライン OFF リトレースメント ON チャネル ON

自動ライン ブレイクライン OFF トレンドライン OFF リトレースメント OFF チャネル OFF

※ニュースによる影響が起きることを事前に把握されている場合、自動売買などのシステムを利用したトレードは大きな損 失を生む可能性があります。海外の大統領選挙や戦争にかかわるニュース、経済指標の発表時にご注意ください。

# ロードマップ

### 始めるまでの流れ

LineTradeExpert Pro購入から運用開始まで、最短1週間ほどで運用開始が可能です。

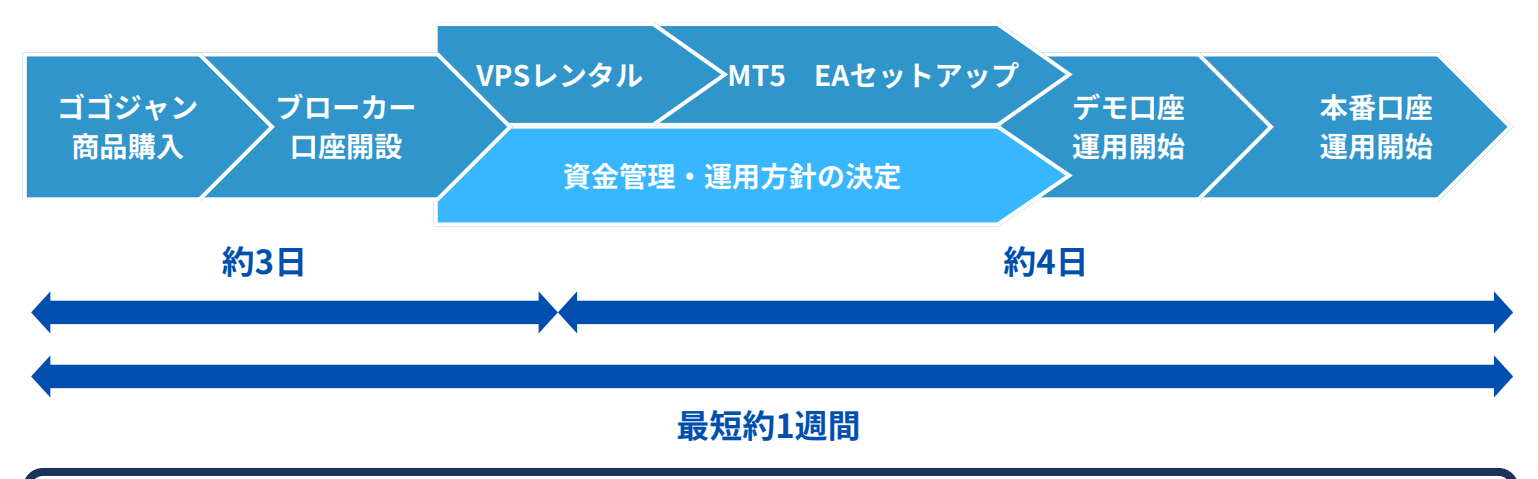

### ゴゴジャン商品購入

「商品の購入方法」のページを参照してください。

### ブローカーロ座開設

国内・海外ブローカーのMT5が利用できる会社と口座開設に関しての契約を結んでください。運用するお金を預かっても らう企業になりますので、出金拒否などのトラブルがないか信用情報の確認は念入りにしてください。信用リスクの面か ら比較すると、金融庁に監督されている国内の証券会社は圧倒的に信用できる業者が多いと言えます。 日本の法令は、海外事業者が居住者に対して金融サービスを提供する行為には制限を設けていますが、居住者 側がユーザーとしてサービスを利用する行為には、罰則や制限はありません。ただし、海外事業者は許認可を 得ないまま**日本居住者の口座を開設させて取引をさせる行為自体が違法**です。 契約に関する注意点は、「口座開設について」を参照してください。

### VPSレンタル

運用に関しては、月額2000円~5000円のWindows VPSサーバが必要になります。 「VPSについて」のページを参照してください。

### MT5・EAセットアップ

「インストール方法」「設定方法と資金管理②」のページを参照してください。

### 資金管理・運用方針の決定

資金管理シートを利用して、資金管理や運用方針の決定をしてください。 「設定方法と資金管理①」のページを参照してください。

### デモロ座を開設・運用開始

設定した資金管理と運用方針に基づいて、デモロ座で運用してみましょう。1週間くらい様子を見て資金が安 全に運用されるか確認することをおすすめいたします。

### 本番口座の運用開始

本番口座に資金を入金して、運用開始しましょう。経済指標のカレンダーのチェックや、戦争や災害などのニ ュース、取り扱い銘柄に関連する情報に気を配りましょう。アメリカのクリスマス休暇や、中国の旧正月な ど、日本とは異なる文化的なイベントの日に起こる経済活動にも注意しましょう。そして、予想できない変動 が起きそうな日は**「システムを止める」**ようにしましょう。

こんにちは、キャピタルキャットです!

皆さん、一度は「億り人」になりたいと考えたことはありませんか?資産1億円を築くのは一見ハードルが高そう に思えますが、正しい戦略と計画的な運用を続けることで、夢ではなく現実にすることが可能です。今回は、億 り人を目指すためのロードマップをお届けします!

1. 目標設定とマインドセット

億り人になるためには、まず具体的な目標設定と投資マインドの確立が必要です。

目標を明確にする:

「いつまでに1億円を達成するのか?」を具体的に決めましょう。たとえば、投資金額を20万円として、10年で 1億円を目指す場合、必要な月利は約5.5%です。

• 投資に必要なマインドを身につけましょう。

短期的な利益にとらわれないこと、リスクを受け入れ冷静な判断を保つこと、そして、計画的に資産を増や すことに集中する。

2. 億り人を目指す投資戦略

(1) 複利効果を活用

資産1億円を達成するための鍵は複利効果です。

(2) 複数口座で運用、運用額に応じてリスク配分を最適化

・安全性重視:資産の60% 月利10%を目指す

・安定性重視:資産の30% 月利15%を目指す

・高リスク・高リターン: 資産の10% 月利20%を目指す ※高リスク戦略も取り入れる

### 3.1億円までの分散と月利の目標額を決める

1年目

| 月数 | 資金      | 利率  | 利益     | 結果      |
|----|---------|-----|--------|---------|
| 1  | 200000  | 20% | 40000  | 240000  |
| 2  | 240000  | 20% | 48000  | 288000  |
| 3  | 288000  | 20% | 57600  | 345600  |
| 4  | 345600  | 20% | 69120  | 414720  |
| 5  | 414720  | 20% | 82944  | 497664  |
| 6  | 497664  | 20% | 99533  | 597197  |
| 7  | 597197  | 20% | 119439 | 716636  |
| 8  | 716636  | 20% | 143327 | 859963  |
| 9  | 859963  | 20% | 171993 | 1031956 |
| 10 | 1031956 | 20% | 206391 | 1238347 |
| 11 | 1238347 | 20% | 247669 | 1486017 |
| 12 | 1486017 | 20% | 297203 | 1783220 |

2年目

|   | 分散 | 資金      | 月利  | 利益      | 結果      |
|---|----|---------|-----|---------|---------|
| → | 1  | 200000  | 20% | 1583220 | 1783220 |
| → | 2  | 500000  | 15% | 2175125 | 2675125 |
| → | 3  | 1080000 | 10% | 2309503 | 3389503 |

3年目

| 分散 | 資金      | 月利  | 利益       | 結果       |
|----|---------|-----|----------|----------|
| 1  | 200000  | 20% | 1583220  | 1783220  |
| 2  | 500000  | 15% | 2175125  | 2675125  |
| 3  | 1080000 | 15% | 4698270  | 5778270  |
| 4  | 6060000 | 10% | 12973400 | 19033400 |

ポイントは

守る運用で資金を安定的に運用する 攻める運用で高リターンを目指す 複数分散して運用すること 投資銘柄も複数にすること

| 4年目 |
|-----|
|-----|

| 分散 | 資金       | 月利  | 利益       | 結果       |
|----|----------|-----|----------|----------|
| 1  | 200000   | 20% | 1583220  | 1783220  |
| 2  | 500000   | 20% | 2175125  | 2675125  |
| 3  | 1080000  | 15% | 4698270  | 5778270  |
| 4  | 6060000  | 15% | 39167778 | 45227778 |
| 5  | 19030000 | 10% | 40704962 | 59734962 |

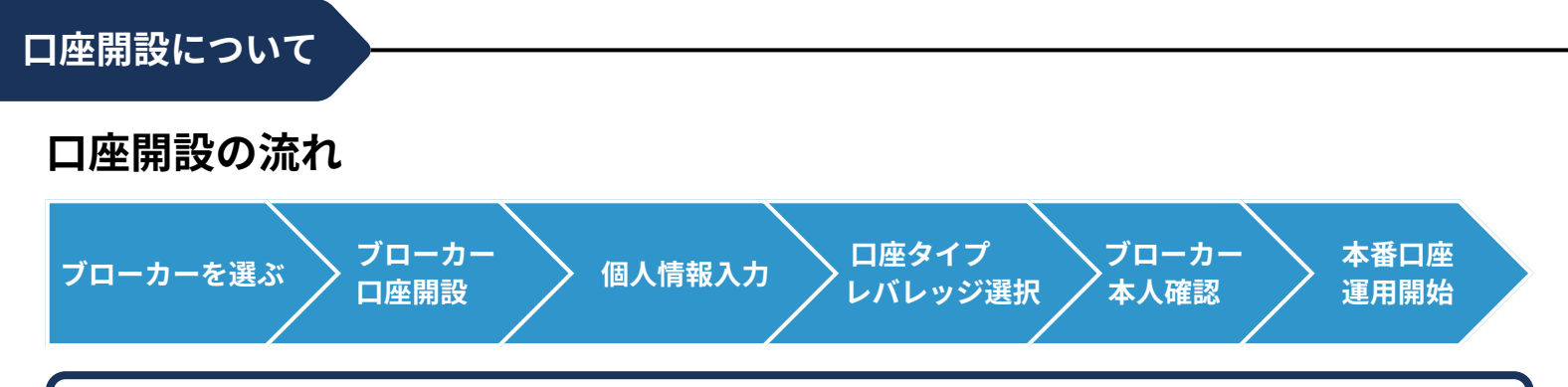

### ブローカーを選ぶ

MetaTrader5をサポートしているブローカーを選びます。各ブローカーの取引条件や手数料、サポート体制を 比較検討してください。「ブローカーの比較サイト」や「FX口コミサイト」など多くの情報がインターネットに 掲載されています。スプレッドが狭く、入出金手数料・取引手数料が安く、信頼性の高い、口コミや評判の良 いブローカーを選択してください。検索キーワード「MT5 FX スプレッド 比較」

#### 公式ウェブサイトからの口座開設申請

選択したブローカーの公式サイトにアクセスし、「口座開設」や「新規登録」などのボタンをクリックします。 ブローカーによっては、キャッシュバックや口座開設ボーナスといったキャンペーンをしている場合がありま す。「アンケートに答えて」といった対象の条件などがありますので、見逃さないようにしましょう。

#### 個人情報の入力

氏名、住所、連絡先、メールアドレスなどの基本情報を入力します。一部のブローカーでは、職業や収入、投 資経験などの詳細情報も求められる場合があります。

### 口座タイプとレバレッジの選択

口座の種類(例:スタンダード、マイクロ、ゼロスプレッドなど)や取引プラットフォーム(MT5) を選択します。ブローカーによっては、レバレッジや基本通貨の選択も必要です。 口座タイプによるコントラクトサイズ(契約サイズ)を確認しましょう。少ない方が良いです。 レバレッジは、選択できるレバレッジ倍率の中で一番上を選択しましょう。 基本通貨は、JPYを選択しましょう。取引数が多くなるのでスプレッドや手数料は、安い口座タイプ を選びましょう。

#### 本人確認書類の提出

口座の有効化には、本人確認書類(例:運転免許証、パスポート)と住所確認書類(例:公共料金の請求書、 銀行明細書)の提出が必要です。これらの書類の写真やPDFをアップロードすることで、口座認証が行われま す。

### 本番口座の運用開始

### 1. 口座の有効化とログイン情報の受領

- 書類審査が完了すると、ブローカーから口座番号やパスワード、取引サーバー情報がメールで送付され ます。これらの情報を使用して、MT5プラットフォームにログインします。
- 2.MT5プラットフォームのダウンロードとインストール
  - ブローカーの公式サイトからMT5をダウンロードし、インストールします。インストール後、
     受け取ったログイン情報を使用してプラットフォームにアクセスします。

#### 3. 入金と取引の開始

○ 取引を開始するために、ブローカーの指定する方法で口座に入金します。入金が反映された
 ら、MT5上で取引を開始できます。

### VPSとは

### VPSを利用する

24時間稼働する金融市場で安定して取引を行うために設計されています。VPS(Virtual Private Server)を利 用することで、EAの性能を最大限に活用でき、次のようなメリットがあります。

| 安定性                                       | 24時間365日稼働が可能で、インターネットや電力の障害に影響されない。 |
|-------------------------------------------|--------------------------------------|
| 遅延                                        | FXブローカーのサーバーに近いため、通信速度が速くスリッページを最小化。 |
| 信頼性                                       | プロ仕様のデータセンターで運用され、トラブル時の迅速な復旧が可能。    |
| 柔軟性                                       | EA以外の用途(バックテストや複数口座の運用など)にも活用できる。    |
| コスト効率                                     | 電気代やPCメンテナンス費用を抑えつつ、低価格で高性能な環境を利用可能。 |
| Tanan ang kang kang kang kang kang kang k |                                      |

### おすすめVPS

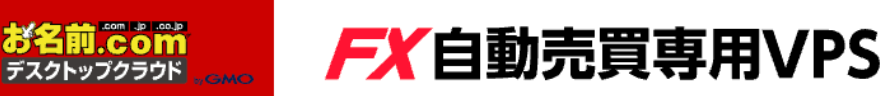

#### ①契約するVPSを選択し申し込む

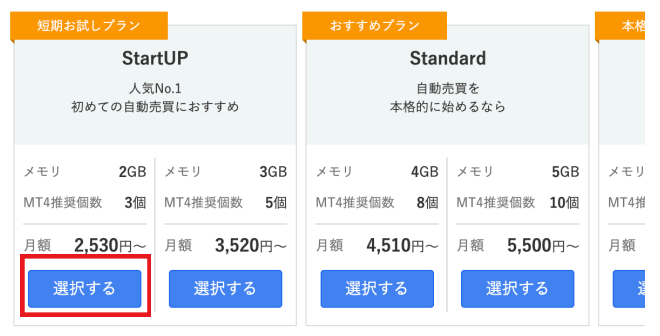

#### ②支払い期間を選択する どちらでも構いません

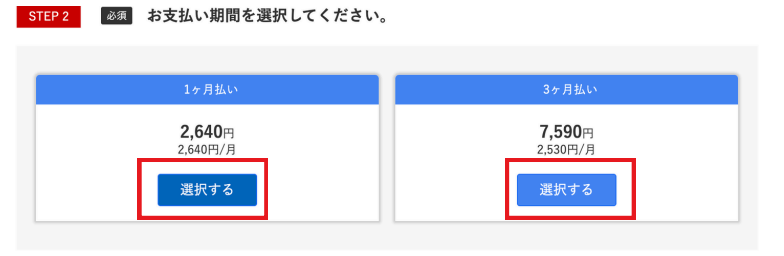

④メールアドレスとパスワードを入力して次へ

### ③高負荷通知サービスの「申し込まない」を選択して決定

| 【MT4稼働監視機能を追加】今なら1ヶ月無料キャンペーン実施中!!                                                      | 会員登録と支払い情報と登録してください。                                                                 |
|----------------------------------------------------------------------------------------|--------------------------------------------------------------------------------------|
| 高負荷通知サービス 🕑<br>月額料金: <del>220円</del> 0円<br>申し込む 申し込まない 決定                              | <ul> <li>初めてご利用の方</li> <li>メールアドレス</li> <li>mail@onamae.com</li> </ul>               |
| ⑤リモートデスクトップ情報が提供されますので<br>パソコンまたはスマホから接続ください                                           | パスリート       ・お名前IDをお持ちの方       次へ >       利用規約、ブライバシーボリシ       少の方向しており、「アライバシーボリシン」 |
| 回訳記回 お名前.COMのVPS申し込みページはこちら<br>https://px.a8.net/svt/ejp?a8mat=3TATD7+FNTJFE+50<br>回答記 | 0+3NNSPT                                                                             |

### 商品の購入方法

### LineTradeExpertProの購入ページはこちら https://www.gogojungle.co.jp/tools/indicators/54163

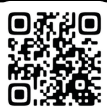

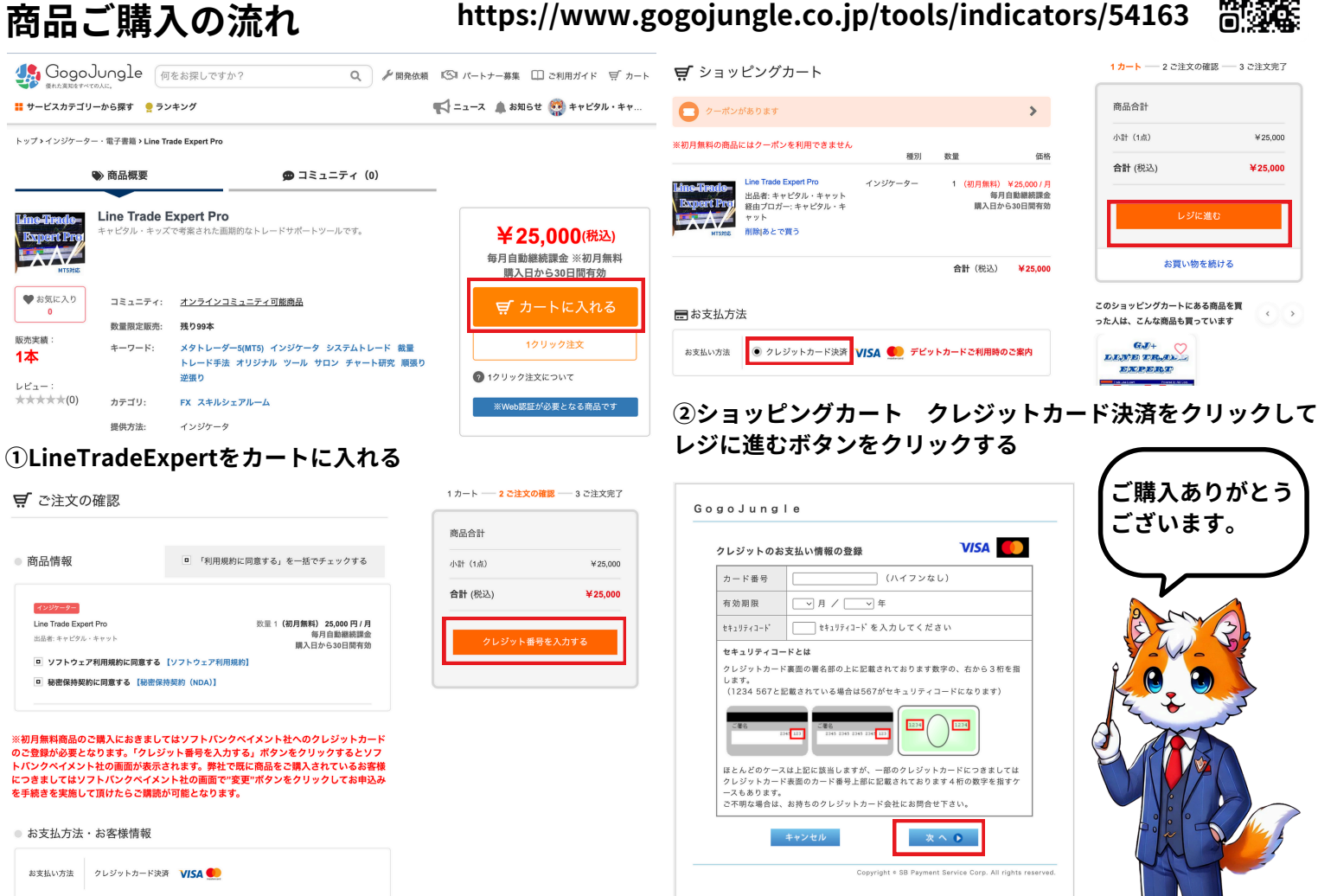

③購入内容を確認して、クレジット番号を入力するをクリック ④クレジット番号を入力して、次へをクリック

## 商品ご購入後の流れ

| GogoJungle                             | 何をお探しですか?                                 | ٩                                 | ша 🚅 🖓 💡 🔊                               |
|----------------------------------------|-------------------------------------------|-----------------------------------|------------------------------------------|
|                                        | +                                         |                                   | 今日まで!¥1,000クーポンがあります                     |
| ①マイページ(画像石上の人型のホタン)                    | をクリック                                     |                                   |                                          |
|                                        | ダウンロード商品一覧-すべて (1/1)                      |                                   | 10件-                                     |
|                                        | ジャンル 願入日 -                                | 商品名                               | ファイル更新日 💠 口度番号 - 延券会社 💠                  |
| ダウンロ クーポン 出品する 出品商品<br>ード商品            | インジケーター 2024/10/30 Line Trade Expert Pro  |                                   | <b>離社例止する</b><br>2024/10/04<br>Ver.1.0.1 |
|                                        | ダウンロード商品一覧-すべて (1/1)                      |                                   |                                          |
|                                        | ジャンル 購入日 +                                |                                   |                                          |
| お得情報 アフィ商 お気に入 マイペー                    |                                           |                                   |                                          |
| 品検索 り商品 ジトップ                           | インジケーター 2024/10/30 Line Trade Expert      | : Pro                             |                                          |
|                                        | ● 「 」 、 」 、 」 、 」 、 」 、 」 、 」 、 」 、 」 、 」 |                                   |                                          |
| マダリクロート間品をクリック                         | ③ダリンロート間品一頁にのる                            | Line Trade Expart                 | Pro」をクリック                                |
| Line Trade Expert Pro                  |                                           | 開語                                | 热停止                                      |
| 商品レビューを投稿する                            |                                           | ④ 商品管理へ戻                          | ta                                       |
| 商品情報                                   |                                           |                                   |                                          |
| バージョン                                  |                                           |                                   |                                          |
| Ver. 1.0.1 最新版 2024/10/04 11:39:39 更新  |                                           | ★ 商品ダウンロー<br>次回更新日: 2024/11/29 15 | \$                                       |
| <ul> <li>④商品ダウンロードをクリックするとP</li> </ul> | CにZIPファイルがダウンロードさ                         | れます。                              |                                          |

④商品タウンロードをクリックするとPCにZIPファイルがダウンロードされます。 ダウンロードしたZIPファイルを解凍するとLineTradeExpartProのファイルが出てきます。 そちらをMT5にコピーして設定してください。

### インストール方法

#### MT5のインストール~初期設定について . MetaTrader 5 セットアップ (64 ビット) 国内・海外ブローカーのロゴ 国内・海外ブローカーのロゴ MT5を ダウンロード おめでとうございます!お待ちしていました... メタクオーツ・ソフトウェア社(METAQUOTES SOFTWARE CORP.) 取引ターミナルに関する エンドューザーライセンス同意書 mt5setup 本製品のインストールの前に本同意書の同意条項をよわ読みください。本同意書では、内容 上別途必要としない現り、ここで使われる大文字から始まる用語は下記2項で示されるとわりに 定義されます。 インストーラーでインストールします。 本同意書は、雇用主を代表する許可されたユーザー、従業員、または企業の代表として本製 品を使用またはアクセスする人物をを含む物理的人物及び法人の両方に適用されます。 MT5のインストラーは、国内・海外ブロ 本同意書及びその更新内容は、お客様とメタケオーツ・ソフトウェア社との間で法約期係を構成 し、お客様もしば第三者によってインストールだれたアンビューター上の本製品の利用でいた。 現在します。メタケオーツ・アンドウェア社はソフトウェア開発会社であり、現地通貨市場、国際通 貨市場ある」は株式市場でのいかはる金融・投資、投資仲介業務・取引・テータ供給サービス も提供しません。 ·カーのマイページなどからダウンロー ドできます。 [次へ]ボタンをクリックすると、この使用許諾契約の条項に同意したものとみなされます。 Titan FX Limited プライバシーとデータ保護ポリシー 設定 次へ(N) > キャンセル 取引サービスに登録 完了 皇を開: OANDA Co ②トレード口座の情報でサーバーヘログ 会社一覧 口座を開設する会社を選択してください ロ底を開設する 実際に取引するかパーチャルマネーで経験を得る インします。 会社を探す MT5のインストール完了後、自動的に起 ○ デモロ座を撮いてリスクなしのパーチャルマネーで取引する デモロ座では、証券取引所での取引を挙び、戦略をテストすることができます。その間にはパーチャルマネーを使用するので、リスクがありませ Exness Investment Bank Limited 動します。ログインID、パスワード、サ ExnessIO ness Limited Jordan LLC Exness Mena Financial Brokers L.L.C ーバー名を入力してログインしてくださ Exness リアルロ座を聞いてライブ取引する リアルロ座では、追加の身分証明が必要です。身分証明書の写しを提出する必要があります FinTrade Limited い。トレードロ座情報は、国内・海外ブ EXGT GT Global Ltd EXGT ローカーからメールなどで配信されま OANDA Corr 既存の取引口座と接続する V OANDA TMS Brokers S.A. OANDATMS す。または、マイページから取得できま ログインID: TitanFX-MT5 パスワード Tradexfin Limited XMTrading サーバ: OANDA-Dem す。 次へ(N) > キャンセル < 戻る(B) 完了 キャンセル <del>ソール(T)</del> ウインドウ(W) ヘルプ(H) オプション ③オプション設定の初期設定 サーバー チャート 取引 エキスパートアドバイザ CpenCL イベント 通知 EXール FTP コミュニティー シグナル ツール→オプションをクリックします。 🕂 新規注文 (N) F9 ☑ アルゴリズム取引を許可 オプション設定の「エキスパートアドバ 💭 ストラテジテスター エージェントマネジャー F6 ✓ アカウントが変更されたときにアルゴリズム取引を無効にする イザ」のタブを開きます。 IDE MetaQuotes 言語エディタ(E) F4 ✓ プロファイルが変更されたときにアルゴリズム取引を無効にする チャートの銘柄または期間が変更されたときにアルゴリズム取引を無効にする M タスクマネージャー (T) F2 「アルゴリズム取引を許可」と □ 外部Python APIを介したアルゴリズム取引を無効にする 🔏 グローバル変数 (V) F3 ☑ DLLの使用を許可する (信頼できるア ションのみで有効) 「DLLの使用を許可する」にチェックを □ WebRequest を許可する URL リスト 入れて「OK」をクリックします。 📋 MQL5 市場 (M) + 新しい URL を追加する、 例 'https://www.mql5.com (…) MQL5 シグナル (S) → MQL5仮想ホスティング(V) Ctrl+C OK キャンセル ヘルプ ¢<mark>] ファイル(F)</mark> 表示(V) 挿入(I) チャート(C) ツ ④データフォルダーにエキスパートアド 🔜 | 🔄 📑 🖛 | 30CF3465B87D17D00E7FD8366A68D7 📙 🛛 🛃 🗖 🖛 🗍 MQL5 新規チャート(N) 共有 表示 ファイル ホーム バイザーをインストールします。 ファイル ホーム 共有 表示 チャートの再表示 (E) • 右図の手順でデータフォルダ→MQL5→ チャートのプロファイル (F) → ✓ ↑ - « 30CF3465B87D17D00E7FE 名前 閉じる(C) Ctrl+F4 📌 クイック アクセス Expertsを開きます。 気 🕑 保存 (S) 名前 bases Ctrl+ ■ デスクトップ 🚁 クイック アクヤス config GogoJungleで購入・ダウンロードした 銘 🔄 画像として保存 (I) ▲ ダウンロード Experts liveupdate = デスクトップ F+1X2F LineTradeExpertをフォルダにコピーし Files ľ 📕 ダウンロード 📰 ピクチャ MQL5 Images ます。 🛔 🖶 印刷 (P) Ctrl+P ドキュメント PC Include 📙 | 🛃 📙 🖛 | Experts ⑤ナビゲータのエキスパートアドバイザ(EA)を更新します。 ダウンロードした 共有 表示 ファイリ LineTradeExpertPro ナビゲーターのエキスパートアドバイザ(EA)にLineTrade > Experts : ex5ファイル ExpertProが表示されます。 前 🏕 クイック アクセス ⑥トレードする銘柄のチャートを表示します。 Advisors 🔲 デスクトップ \* ⑦LineTradeExpertProをダブルクリックすることで、チャートに設定することができま Examples ▲ ダウンロード Free Robots す。アルゴリズム取引を許可にチェックを入れて「OK」をクリックします。 ドキュメント LineTradeExpertPro ナビゲータ ナビゲータ LineTradeExpertPro 1.0 X x ⊨… 🞓 エキスパートアドバイザ(EA) ╘┈ 🔊 エキスパートアド 共有 インプット 🤷 マーケットから購入 🗄 🗧 Advisors 🗄 🖻 🔁 Advisors LineTradeExpertPro 1.0 🗄 -- 🔁 Examples 🗄 🗠 🔁 Examples 🗄 🖻 📔 Free Robots 🖙 😥 LineTradeEx └ineTradeExpertPro 📧 ショートカットに追加 (h) 🖕 📒 スクリプト 👜 📒 スクリプト 更新 一般 お気に入り 一般お気に入り □ シグナル設定の修正を許可する ☑ アルゴリズム取引を許可 ⑤更新

⑦LineTradeExpertProをダブルク リック

OK キャンセル リセット

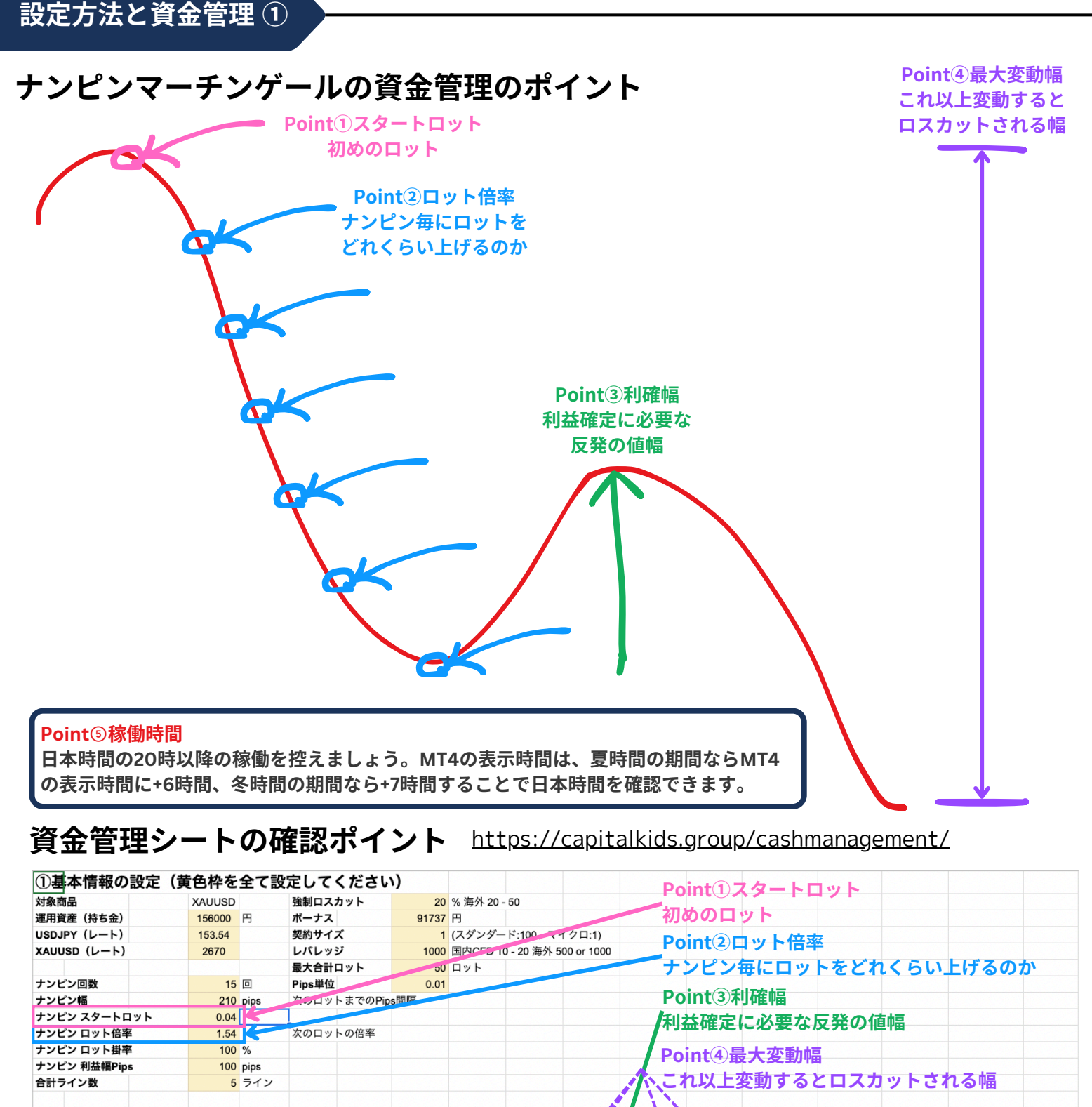

| Q2  | ミュレー     | ションの   | 確認     |        |      |        |         |         |         | 11   |       |        |             |         | 合計ライ   | ン数に応じた     | 最悪の想定    |
|-----|----------|--------|--------|--------|------|--------|---------|---------|---------|------|-------|--------|-------------|---------|--------|------------|----------|
| ナント | 計算数      | 率計算    | ロット    | 変動pips | 変動ドル | 合計ロット  | 取得レート   | 平均レート   | 利確レート   | 利確幅  | 利益    | 証拠金    | 証拠金維持率      | 含み損(円)  | 証拠金    | 証拠金維持率     | 含み損(円)   |
| 1   | 0.0400   | 0.04   | 0.04   |        | 0    | 0.04   | 2670.00 | 2670.00 | 2671.00 | 1.00 | 6     | 16     | 1510754.31% | 0       | 82     | 302150.86% | 0        |
| 2   | 0.0620   | 0.06   | 0.06   | -210   | 2.1  | 0.10   | 2667.90 | 2668.74 | 2669.74 | 1.84 | 15    | 41     | 604270.26%  | -13     | 205    | 120828.88% | -64      |
| 3   | 0.0950   | 0.09   | 0.09   | -420   | 4.2  | 0.19   | 2665.80 | 2667.35 | 2668.35 | 2.55 | 29    | 78     | 317995.59%  | -45     | 389    | 63552.75%  | -226     |
| 4   | 0.1460   | 0.14   | 0.14   | -630   | 6.3  | 0.33   | 2663.70 | 2665.80 | 2066.80 | 3.10 | 51    | 135    | 183043.08%  | -106    | 676    | 36545.70%  | -532     |
| 5   | 0.2250   | 0.22   | 0.22   | -840   | 8.4  | 0.55   | 2661.60 | 2664.12 | 2665.12 | 3.52 | 84    | 225    | 109778.66%  | -213    | 1127   | 21880.23%  | -1064    |
| 6   | 0.3470   | 0.34   | 0.34   | -1050  | 10.5 | 0.89   | 2659.50 | 2662.36 | 2663.36 | 3.86 | 137   | 365    | 67792.14%   | -390    | 1824   | 13472.88%  | -1951    |
| 7   | 0.5340   | 0.53   | 0.53   | -1260  | 12.6 | 1.42   | 2657.40 | 2660,51 | 2661.51 | 4.11 | 218   | 582    | 42440.14%   | -677    | 2911   | 8394.98%   | -3386    |
| 8   | 0.8220   | 0.82   | 0.82   | -1470  | 14.7 | 2.24   | 2655.30 | 2658.60 | 2659.60 | 4.30 | 344   | 918    | 26854.51%   | -1132   | 4592   | 5272.31%   | -5659    |
| 9   | 1.2660   | 1.26   | 1.26   | -1680  | 16.8 | 3.50   | 2653.20 | 2656.66 | 2657.66 | 4.46 | 537   | 435    | 17137.22%   | -1844   | 7174   | 3324.61%   | -9222    |
| 10  | 1.9500   | 1.95   | 1.95   | -1890  | 18.9 | 5.45   | 2651.10 | 2654.67 | 2655.67 | 4.57 | 837   | 2234   | 10955.91%   | -2954   | 11171  | 2085.43%   | -14768   |
| 11  | 3.0030   | 3.00   | 3.00   | -2100  | 21   | 8.45   | 2649.00 | 2652.66 | 2653.66 | 4.66 | 1297  | 3464   | 7016.63%    | -4672   | 17321  | 1295.43%   | -23361   |
| 12  | 4.6250   | 4.62   | 4.62   | -2310  | 23.1 | 13.07  | 2646.90 | 2650.62 | 2651.62 | 4.72 | 2007  | 5358   | 4486.80%    | -7329   | 26791  | 787.93%    | -36645   |
| 13  | 7.1230   | 7.12   | 7.12   | -2520  | 25.2 | 20.19  | 2644,80 | 2648.57 | 2649.57 | 4.77 | 3100  | 8277   | 2854.98%    | -11430  | 41385  | 460.52%    | -57152   |
| 14  | 10.9690  | 10.96  | 10.96  | -2730  | 27.3 | 31.15  | 2642.70 | 2646.50 | 2647.50 | 4.80 | 4783  | 12770  | 1800.93%    | -17757  | 63851  | 248.95%    | -88783   |
| 15  | 16.8920  | 16.89  | 16.89  | -2940  | 29.4 | 48.04  | 2640.60 | 2644.43 | 2645.43 | 4.83 | 7376  | 19694  | 1118.23%    | -27510  | 98471  | 111.90%    | -137552  |
| 16  | 26.0140  | 26.01  | 26.01  | -3150  | 315  | 74.05  | 2638.50 | 2642.35 | 2643.35 | 4.85 | 11370 | 30357  | 675.93%     | -42542  | 151786 | 23.08%     | -212712  |
| 17  | 40.0620  | 40.06  | 40.06  | -3360  | 33.6 | 114.11 | 2636.40 | 2640.26 | 2641.26 | 4.86 | 17521 | 46780  | 389.13%     | -65703  | 233900 | ロスカット      | -328515  |
| 18  | 61.6950  | 61.69  | 61.69  | -3570  | 35.7 | 175,80 | 2634.30 | 2638.17 | 2639.17 | 4.87 | 26993 | 72070  | 203.07%     | -101381 | 360351 | ロスカット      | -506903  |
| 19  | 95.0100  | 95.01  | 95.01  | -3780  | 070  | 270.81 | 2632.20 | 2636.07 | 2637.07 | 4.87 | 41581 | 111020 | 32.33%      | -156334 | 555101 | ロスカット      | -781668  |
| 20  | 146.3150 | 146.31 | 146.31 | -3990  | 39.9 | 417.12 | 2630.10 | 2633.98 | 2634.98 | 4.88 | 64045 | 171001 | ロスカット       | -240970 | 855004 | ロスカット      | -1204851 |

### パラメータの設定について

|--|

| 変数                                                         | 値      | ライン注文の設定                                                                         |
|------------------------------------------------------------|--------|----------------------------------------------------------------------------------|
| 🏨 スタートロット                                                  | 0.01   | 手動・自動のどちらのラインの初めの注文に適用される設定です。スター                                                |
| 📖 マジックナンバー                                                 | 100    | トロットのロットで、利確Pinsの利確設定、指切りPinsの指切り設定をし                                            |
| 📖 利確pips                                                   | 120    | て白動注文をします。                                                                       |
| 📖 損切pips                                                   | 0      |                                                                                  |
| 🐽 自動ライン                                                    |        |                                                                                  |
| 🛃 ZigZag水平線ライン                                             | false  | 自動ライン初期設定                                                                        |
| ZigZagトレンドライン                                              | false  | ZigZag水平線ライン、ZigZagトレンドライン、ZigZagフィボナッチリトレ                                       |
| ZigZagフィボナッチリトレースメントライン                                    | true   | ースメントライン、ZigZagフィボナッチチャネルラインのOn・Offを設定                                           |
| ZigZagフィボナッチチャネルライン                                        | true   | します。                                                                             |
| <ul> <li> <i>w</i> ナンピン共通設定         </li> </ul>            |        |                                                                                  |
| 🖬 ナンピン Magic Number                                        | 102    |                                                                                  |
| 「「「」」 「」 「」 「」 「」 「」 「」 「」 「」 「」 「」 「」 「                   | 1000.0 | アンビン共通設定                                                                         |
| Mil ナンドンロット掛け率(ロット制限したい方)                                  | 1.0    | トータルロット数:ライン毎の合計ロット数の最大値です。                                                      |
|                                                            | 20     | ナンピンロット掛け率:ロット計算にさらに掛け率計算します。                                                    |
| a ナンピン 最大ライン数                                              | 5      | ナンピン最大回数:ライン毎の最大ナンピン数を設定します。                                                     |
|                                                            |        | ナンピン最大ライン数:同時並行で稼働するライン数を設定します。                                                  |
| Mage - フラビフ設ルビュー<br>ア +ンパン設定 1                             | true   |                                                                                  |
| MM フノビノ設定 1 次の日本ト 1以上 住家 0.00以・                            | 1.5    | ナンピン設守1                                                                          |
| 第1 フレン設定I 次のロット「以上 信単 0.99以・<br>第1 キンピン設定 1 次のロットまでのDine間隔 | 1.0    |                                                                                  |
| Mail ナンビン設定 1 入りロットよくのPipsi回帰                              | 210.0  | 火のロット(1以上の場合倍率、1以下の場合加昇ナンビン)、火のロット                                               |
| 「フビフ設定I 利益幅Pips                                            | 100.0  | までのPips間隔、利催幅Pipsと、週用する開始時間、終了時間を設定しま                                            |
|                                                            | 2      |                                                                                  |
|                                                            | 0      | 貧金管理シートと設定値は、以下の通りです。                                                            |
|                                                            | 14     | ナンピン幅 → 次のロットまでのPips間隔                                                           |
| (1) 終了時間(分)                                                | 0      | ナンピンロット倍率 → 次のロット(1以上倍率 0.99以下 加算方式)                                             |
| <u> 説</u> ナンビン設定 2                                         |        | ナンピン利確幅Pips → ナンビン設定1 利確幅Pips                                                    |
| 🔏 ナンピン設定 2                                                 | false  |                                                                                  |
| 🧝 ナンピン設定 2 次のロット 1以上 倍率 0.99以・                             | 1.6    | キンピン設定っ                                                                          |
| 随 ナンビン設定 2 次のロットまでのPips間隔                                  | 350.0  |                                                                                  |
| 随<br>サンビン設定 2 利益幅Pips                                      | 100.0  | 週用9つ開始时间、於」时间をノノビノ設在1と変んし、日本时间とニュ<br>コーク時間を時間世にトゥイエンピン幅などを亦らたいさけ、エンピン            |
| (g)開始時間(時)                                                 | 14     | - ヨーク时间を时间市によつしノノビノ幅などを変えたい方は、ノノビノ                                               |
| 🛄 開始時間(分)                                                  | 0      | 設定 2 をtrueにして、合植を設定してくたさい。                                                       |
| 📖 終了時間(時)                                                  | 20     |                                                                                  |
| 📖 終了時間(分)                                                  | 0      | 時間制限                                                                             |
| <u></u> 時間制限                                               |        | この時間制限は、ラインによる初めの注文に適用される設定で、開始時間                                                |
| 📖 開始時間(時)                                                  | 2      | ・ この時間時限は、 クイクによる初のの圧欠に適用される設定で、 開始時間<br>から終了時間までの問 新担注文が入ります。 <b>ナンピンによる注文は</b> |
| 📖 開始時間(分)                                                  | 0      | の時間制限以降も設定した次のロットまでのPipe問題にごとに発生します                                              |
| 📖 終了時間(時)                                                  | 14     | の時間時期後来達 0 設定 0 だべの ロット & C の i hall i Mic C に 光王 0 & 9 。                        |
| 📖 終了時間(分)                                                  | 0      |                                                                                  |
| 🔊 制限                                                       |        | 制限                                                                               |
| 📖 ラインの使用回数                                                 | 30     | 以下の各種制限ができます。                                                                    |
| 📖 ラインの間隔分数                                                 | 5      | ラインの使用回数:ラインとクロスして注文が判定をする回数                                                     |
| ■ 最大ポジション                                                  | 100    | ■ラインの間隔分数:ラインとクロスして注文が入ってから次の注文が入る                                               |
| 📾 最大スプレッド                                                  | 0      | までの分数                                                                            |
| 📾 最小エクイティ                                                  | 0      | <b>し</b> 最大ポジション数:新規注文、ナンピン注文含めての最大ポジション数                                        |
| □ 最大損失(日別)                                                 | 0      | ↓ 最大スプレッド:指定したスプレッド以上にスプレッドが開いているとき                                              |
| Null more preserve of the second                           |        | に注文されません。                                                                        |

# りします。

切りします。

最小エクイティ:エクイティが指定した数値以下になった時に強制的に損

最大損失(日別):含み損が指定した数値以上になった時に強制的に損切

### バックテストの結果

## バックテスト期間:2023年10月1日~2024年8月31日

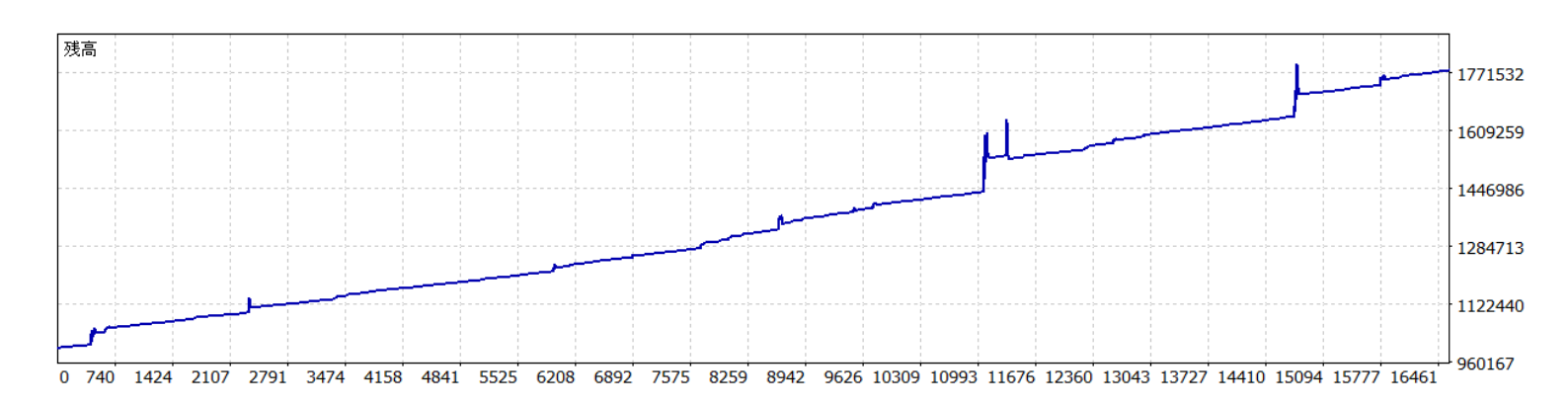

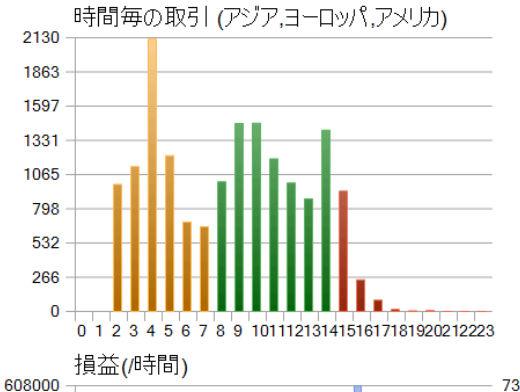

532000

456000 380000 304000

228000 152000

76000

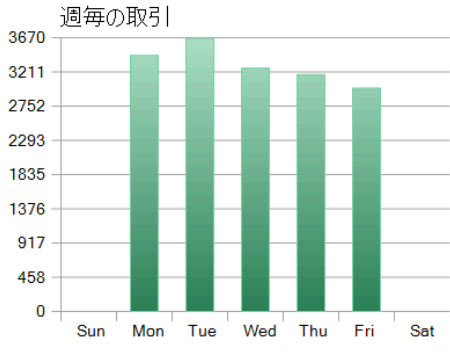

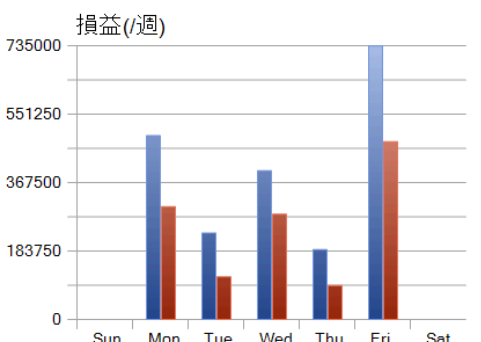

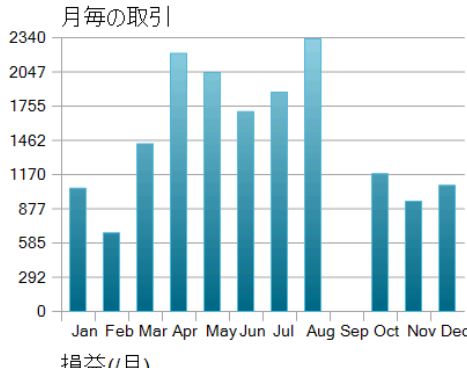

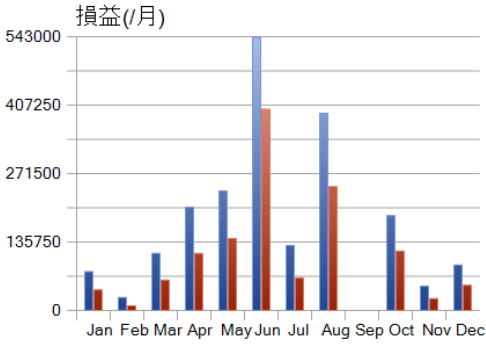

平均 連敗数:

4

| Jul Aug Sep Oct Nov De | 0 - Jan Feb Mar Apr MayJun | Wed Thu Fri Sat                   | 0                        | 011121314151617181920212223 | 0 1 2 3 4 5 6 7 8 9 1 |
|------------------------|----------------------------|-----------------------------------|--------------------------|-----------------------------|-----------------------|
|                        |                            |                                   |                          | 100%                        | ヒストリー品質:              |
| 1                      | 銘柄:                        | 31847522                          | ティック:                    | 65192                       | バー:                   |
| 975 298                | 証拠金絶対ドローダウン:               | 0                                 | 残高絶対ドローダウン:              | 779 073                     | 総損益:                  |
| 1 415 257 (98%)        | 証拠金最大ドローダウン:               | 残高最大ドローダウン: 112 102 (7%) 証拠金最大ドロー |                          | 2 049 380                   | 総利益:                  |
| 98% (1 415 257)        | 証拠金相対ドローダウン:               | 7% (112 102)                      | 残高相対ドローダウン: 7% (112 102) |                             | 総損失:                  |
| 9.77%                  | 証拠金維持率:                    | 47.12                             | 期待利得:                    | 1.61                        | プロフィットファクター:          |
| -20.74 (99.74%)        | Z-Score:                   | 0.38                              | シャープレシオ:                 | 0.55                        | リカバリファクター:            |
| 0                      | OnTester 結果:               | 0.99                              | LR Correlation:          | 1.0000 (0.00%)              | AHPR:                 |
|                        |                            | 30 637                            | LR Standard Error:       | 1.0000 (0.00%)              | GHPR:                 |
| 7918 (69.59%)          | ロング (勝率 %):                | 8615 (66.94%)                     | ショート (勝率 %):             | 16533                       | 取引数:                  |
| 5256 (31.79%)          | 負けトレード (負率 %):             | 11277 (68.21%)                    | 勝ちトレード (勝率 %):           | 33066                       | 約定数:                  |
| -13 940                | 最大 負けトレード:                 | 75 590                            | 最大 勝ちトレード:               |                             |                       |
| -242                   | 平均 負けトレード:                 | 182                               | 平均 勝ちトレード:               |                             |                       |
| 17 (-112 102)          | 最大 連敗数 (金額):               | 27 (501)                          | 最大 連勝数 (金額):             |                             |                       |
| -112 102 (17)          | 最大 連敗損失額 (数):              | 132 256 (3)                       | 最大 連勝利益額 (数):            |                             |                       |

平均 連勝利益額 (数):

2

0

### リアルトレード 実績公開

### リアル運用結果 2024年7月1日~2024年9月30日

| グラフ          |          |                     |                       |                     | 収益+当                | 日最大含み損益: 276,2            | 231 円             |
|--------------|----------|---------------------|-----------------------|---------------------|---------------------|---------------------------|-------------------|
|              |          |                     |                       |                     |                     | 収益: 276,                  | 231 円             |
|              |          |                     |                       |                     |                     |                           | 200,000           |
|              |          |                     |                       |                     |                     |                           |                   |
|              |          |                     |                       | $\sim$              |                     |                           | 100,000           |
|              |          |                     |                       |                     |                     |                           |                   |
|              | 24/07/08 | 24/07/22            | 24/08/05              | 24/08/              | 19 24/09/02         | 24/09/ Mono               | day, Sep 30, 2024 |
| 1는 /유도로 2,20 |          | _ ,, _ ,            | _ , _ , _ , _ ,       |                     |                     |                           |                   |
| 椓懰仄沉         | デボジット    |                     | 2                     | 281,221円            | 計測期間                | 2024年                     | 07月01日~           |
|              | 最大獲得pips | 5                   |                       | 00.7 pips           | 取引回数                |                           | 11,347回           |
|              | 最小獲得pips |                     | -3                    | 17.9 pips           |                     |                           | JPY建て             |
|              | 勝平 (スワッ. | ノ, 手数料を除外           | )                     | 65.49%              | レバレッジ               |                           | 1,000倍            |
| 2024年7月      | 日<br>30日 | 月<br>1日             | 火<br>2日               | 水<br>3日             | 本<br>4日             | 金<br>5日 6日                | ±                 |
|              | 7日       | 8日                  | 9日<br>1,451           | 3,972<br>10日<br>272 | 1,673               | 12E 1928                  | 3日                |
|              | 14日      | 15日<br>754          | 16日                   | 17日                 | 18日                 | 19日 20<br>5731            | 田                 |
|              | 21日      | 22日<br>1.956        | 23日<br>2.381          | 24日<br>1.578        | 25日<br>6.385        | 26⊟ 27<br>1.216           | 7日                |
|              | 28日      | 29日<br>1,647        | 30日<br>1, <b>0</b> 56 | 31日<br>2,357        | 18                  | 2日 31                     |                   |
|              | 4日       | 5日                  | 6日                    | 7日                  | 8日                  | 9日<br>10                  |                   |
|              |          |                     |                       | -                   |                     |                           |                   |
| 2024年8月      | 日<br>28日 | 29日                 | X<br>30日              | <b>水</b><br>31日     | 本<br>1日<br>4,217    | 2E 3E 2,232               | Ξ                 |
|              | 4日       | 5日<br>16,661        | 6日<br>2,566           | 7日<br>2,304         | 8日<br><b>2,400</b>  | 9日 10<br>1,457            | 田                 |
|              | 11日      | 12日<br>11,635       | 13日<br>1,915          | 14日<br>2,189        | 15日<br><b>265</b>   | 16日 17<br>1,028           | 7日                |
|              | 18日      | 19日<br>1,489        | 20日<br>8,161          | 21日<br><b>2,553</b> | 22日<br><b>3,082</b> | 23日 24<br>2,307 24        | 4日                |
|              | 25日      | 26日<br>1,751        | 27日<br>1,390          | 28日<br>4,194        | 29日<br>3,064        | 30日 31<br>4,237 31        | IB                |
|              | 1日       | 2日                  | 3日                    | 4日                  | 5日                  | 6日 7日                     |                   |
|              | В        | 月                   | 火                     | 水                   | 木                   | 金                         | ±                 |
| 2024年9月      | 18       | 2日<br>1,702         | 3日<br><b>2,654</b>    | 4日<br>7,850         | 5日<br>5,176         | 6日 7日<br>2,166 7日         | Ε                 |
|              | 8日       | 9日<br>5,446         | 10日<br><b>4,642</b>   | 11日<br>7,380        | 12日<br>9,304        | 13日 14<br>9,196 14        | 4日                |
|              | 15日      | 16日<br><b>4,600</b> | 17日<br>8,836          | 18日<br>5,033        | 19日<br>23,743       | 20日          21<br>10,553 | 18                |
|              | 22日      | 23日<br>1,284        | 24日<br>6,377          | 25日<br>5,279        | 26日<br>14,863       | 27日 28<br>7,818 28        | 3日                |
|              | 29日      | 30日<br><b>8,526</b> | 1日                    | 2日                  | 3日                  | 4日 51                     |                   |
|              | 6日       | 7日                  | 8日                    | 9日                  | 10日                 | 11日 12                    | 2日                |

続きはスマホで閲覧できます!

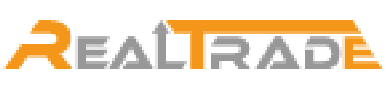

GogoJungleのREALTRADEで実績を公開しています。 https://www.gogojungle.co.jp/users/633895/realtrade

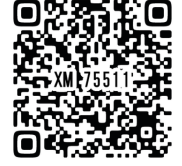

### 税金は、確定申告しましょう。

### 国内ブローカーでの税金について

国内の証券会社を利用した自動売買での年間利益は「先物取引に係る雑 所得等」に該当するため、「申告分離課税」として扱われます。「申告分 離課税」とはその字の通り、一部の所得を他の所得とは合算せず分離し て計算した税額を納税する方法です。2024年現在、申告分離課税の税 率は所得に対して一律20.315%(所得税15%+住民税5%+復興税 0.315%)です。

### 海外ブローカーを利用した場合の税金について

海外ブローカーを利用した場合の年間利益は「雑所得等」に該当するため、「総合課税」として扱われます。「総合課税」とは、他の所得と合算した所得の合計額から計算した税額を納税する方法。税率は所得金額に応じて7段階に区分されており、累進的に税率が上がるシステムです。

雑所得等で年間所得額が20万円以上の場合は、確定申告をしましょう。

### 雑所得等に収益がある方は、以下のような実際にかかった経費を計上しましょう。

- インジケーター、EAの購入費
- VPSの月額費や年額費
- セミナーや懇親会の参加費および会場までの交通費
- FX関連の書籍代
- FX専用で使用しているPCの購入費(10万円以上で減価償却の対象)
- トレードルームとして借りている部屋の賃料(地代家賃の面積比)
- また、
- 経費は必ず算出して確定申告の際に記載すること
- 領収書などは調査が入った際に必要となるため証跡を残しておくこと(確定申告の際に提出する義務はありません)
- この2点の注意事項は徹底しておきたいものです。

確定申告書内の「繰越損失」欄について、雑所得等の損益について繰越損失への記入はできません。 当該確定申告の期間内においての損失については、計上して利益から相殺して大丈夫ですが、来年へ の繰越等ができませんので注意してください。

確定申告によって算出された納税額については、なるべく早く運用している資金から引き出して納税 してください。また、確定申告から納税までの間に発生したロスカットにより納税ができなくなった といった言い訳は通用しません。納税するお金についての扱いは、別口座に移すなどしっかりと安全 に管理してください。

### 法人を設立する分岐点について

法人の場合実行税率は、約33%です。それに加えて、税理士等諸経費が年間で50万前後必要になります。 このことを踏まえて、海外ブローカーを利用した場合の税率33%に当たる課税所得金額が900万円以上になっ た時に、必要経費以上の節税が見込まれる場合、法人を設立して個人の資産管理会社として運営をしていくこ とを検討しても良いと思います。国内・海外ブローカーの法人口座からの収益は、事業所得となります。設立 する法人の事業目的などによっては、認められる経費の幅も多くなります。

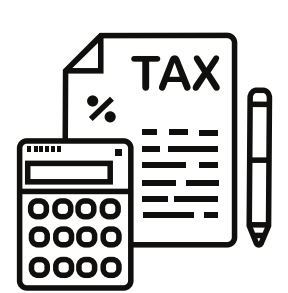

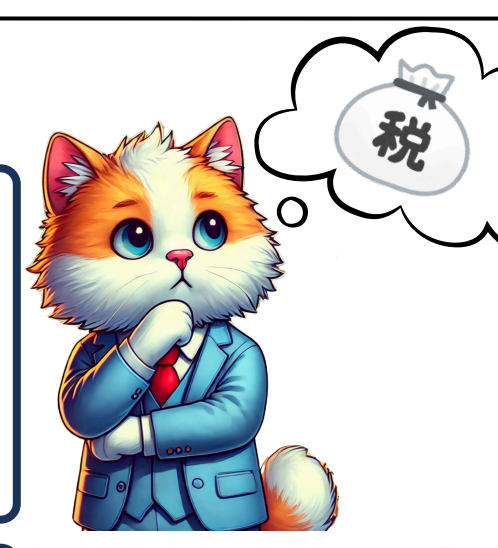

税率

5%

10%

20%

23%

33%

40%

45%

控除額

0円

97,500円

427.500円

636,000円

1.536.000円

2,796,000円

4.796.000円

課税所得金額

1,950,000円~3,299,000円

3.300.000円~6.949.000円

6,950,000円~8,999,000円

9,000,000円~17,999,000円

18,000,000円~39,999,000円

40,000,000円以上

1.000円~1,949,000円

### 価格・指数変動リスク

CFD価格や指標の変動により、証拠金額以上の損失を被る可能性があります。

### レバレッジリスク

国内ブローカーの場合、国内規制により25倍まで、海外ブローカーの場合、規制対象地域により異なります。

- EU圏内のブローカー: 最大レバレッジは30倍(主要通貨ペアの場合)。
- 米国のブローカー: 最大レバレッジは50倍(CFTC規制)。
- 規制の緩い地域(オフショアブローカー): 500倍〜無制限のレバレッジを提供する場合もあります。

### ロスカットリスク

証券会社は、お客様の証拠金が必要証拠金の一定額を下回った場合、お客様に事前に通知することなく、お客様の取引を 強制的に終了させること(ロスカット)ができます。また、そのためのルールを設けています。しかし、ロスカットはお 客様の必要証拠金の一定額を保証するものではなく、相場が急激に変動した場合は損失額が受入証拠金の額を上回るおそ れがあり、取引時間外等により即座に反対の取引ができない場合は取引開始までの相場変動によって損失が拡大するリス クがあります。

#### 金利変動リスク

CFD取引に発生する金利相当額は買建玉では支払い、売建玉では受け取りとなりますが、円の金利水準によって支払額の 増加および受取額の減少が発生する場合があります。

### システムに関するリスク

取引に関連したお客様、証券会社、カバー先、通信会社等のシステムに障害が発生した場合等には、情報配信、注文の発 注・執行・訂正・取り消し等が遅延したり、不可能になる場合があり、不測の損失を被る可能性があります。 また、戦争や震災などのニュースによる突発的な経済変動に対して、注文が集中するなどした場合にしばらく注文ができ ないなどのシステム制限などに巻き込まれる可能性があります。

### 海外ブローカーに伴う信用リスク

金融庁は海外業者に対しても日本国内居住者への口座開設にはレバレッジ規制を適用するように指導しており、レバレッ ジ規制のかかっていない業者は、基本的に金融庁の注意・勧告を無視した日本居住者に対する違法業者です。 日本の法令は、事業者が居住者に対してこうした金融サービスを提供する行為には制限を設けていますが、居住者側がユ ーザーとしてサービスを利用する行為には、罰則や制限はありません。ただし、事業者は許認可を得ないまま日本居住者 の口座を開設させて取引をさせる行為自体が違法です。弊社としては、法令を踏まえた上での情報提供に留まり、国内・ 海外問わずどのブローカーが良いかといった斡旋等は行っておりません。

### 「ナンピン・マーチンゲール」ストラテジのリスク

LineTradeExpertは、ナンピン・マーチンゲールというストラテジを採用 しています。ナンピン・マーチンゲールを運用するにあたって、運用前に 資金管理のシミュレーションをすることが必要です。ナンピン・マーチン ゲールは、価格が反発した際に利益を得られる可能性が高まりますが、相 場がポジションに対して逆行を続けると大きなリスクを伴います。

#### 1. 大きな連続損失のリスク

相場が一方向に大きく動き続けた場合、ナンピン・マーチンゲールではポ ジションを増やし続けるため、損失が雪だるま式に膨らみます。

#### 2. 証拠金不足(ロスカット)のリスク

ポジションを増やすたびに必要な証拠金が増加するため、証拠金維持率が 低下し、ロスカットに至る可能性が高まります。

#### 3. 相場のトレンド転換リスク

ナンピン・マーチンゲールは、相場がいずれ反転すると仮定しています。 しかし、トレンドが継続する場合、損失を抱え続ける可能性があります。

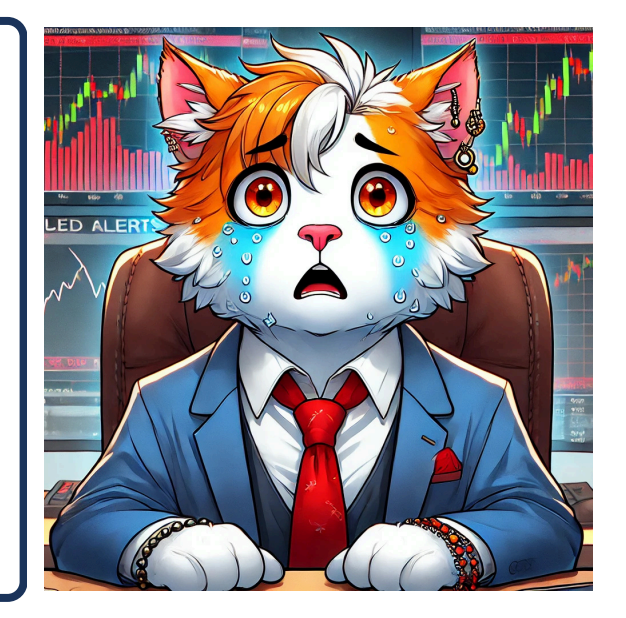

| Q1:システムを利用する為に必要なものは何で<br>すか?<br>A:Windowsで動作しているVPSサーバーが必要<br>です。VPSサーバーは、24時間稼働いてスマホや<br>タブレットから操作することができます。必要な<br>スペックは、2コア以上メモリ2G以上です。               | Q2:システムは完全自動で動作しますか?それ<br>とも手動操作は必要ですか?<br>A:初回に必ず手動操作で設定をします。その後<br>は、ほぼ完全自動で動作させることができます。<br>ただし、経済指標の発表時に手動で停止をした方<br>が良い場合など、手動操作を行う時があります。 |
|----------------------------------------------------------------------------------------------------|----------------------------------------------------------------------------------------------------|
|                                                                                                    |                                                                                                    |
| Q3:証券会社の口座開設について教えてください<br>A:証券会社は、MT5の運用ができる証券会社から<br>ご自身で選んで口座開設をしてください。国内の<br>証券会社、海外の証券会社のどちらでも運用でき<br>ますが、海外の詐欺会社にご注意ください。                          | Q4:初心者でもLineTradeExpertを使うことが<br>できますか?<br>A:基本機能と資金管理について勉強していただ<br>ければ、初心者でも利用できます。定期的に開催<br>している体験会では、30分くらいの説明で初心<br>者の方に使っていただいています。       |
|                                                                                                    |                                                                                                    |
| Q5:デモロ座などで試すことはできますか?<br>A:1ヶ月の無料期間で色々試していただくことが<br>できます。デモロ座で運用することも可能です。<br>リアルロ座で少額でテストいただくこともできま<br>す。                                               | Q6. 運用する金額は、とれくらい必要ですか?<br>A:レバレッジの倍率により異なりますが、初期<br>設定では資金×レバレッジ倍率の結果が1億円以<br>上を推奨金額としています。<br>レバレッジが10倍の場合 1000万円~<br>レバレッジが20倍の場合 500万円~     |
|                                                                                                    |                                                                                                    |
| Q7:利用できる取引銘柄は何ですか?<br>A:掲載しているリアルトレードやバックテストで<br>利用している取引銘柄はXAUUSD(ゴールド<br>CFD)です。LineTradeExpertは、ツールとして<br>MT5に対応している取引銘柄ならどれでもトレー<br>ドできるように開発されています。 | Q8:その他質問や使ってわからない場合はどうす<br>れば良いですか?<br>A:GogoJungleでご購入いただいた方は、<br>GogoJungleのサポートチャットからご質問くだ<br>さい。ご検討中の方は、販売サイトの開発者への<br>質問フォームからお問い合せください。   |
|                                                                                                    |                                                                                                    |
| CapitalKids LineTradeExpertPro                                                                                                    | 開発会社:株式会社AIO                                                                                                    |
| ソ小一ト事務局 販売サイト                                                                                                    | 〒486-0849                                                                                                    |

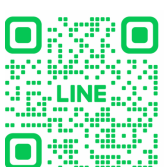

11

1991日市市 北海

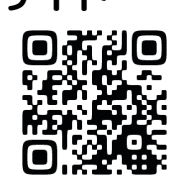

愛知県春日井市八田町七丁目3番地2

ホームページ

メールアドレス support@aio-ne.info https://capitalkids.group